### SwipeSimple

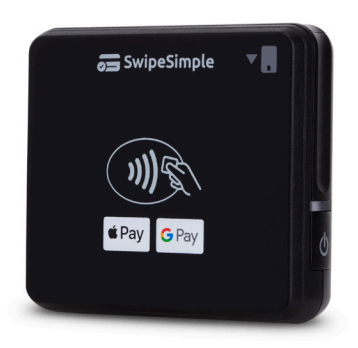

## Swift B250/B350

### **Operating the Reader:**

**1**. Charge the reader using the provided USB cable (2 hours).

2. Download and install the

SwipeSimple app from the App Store or Google Play Store.

3. Launch the SwipeSimple app.

### Pairing via Bluetooth:

- 1. Enable Bluetooth on your device.
- 2. Open the SwipeSimple app.

**3**. Press and hold the power button on the reader.

**4**. In the app, select "Select Reader" and choose your reader.

**5**. The LED indicator will light blue when connected.

### **Running a Transaction:**

 In the SwipeSimple app, enter the sale amount and select "Charge".
EMV cards: Insert with chip facing front until prompted to remove.

**3**. Non-EMV cards: Swipe with magnetic stripe facing back.

**4**. NFC contactless: Tap card or smartphone on the reader. LEDs will turn green when processed.

### **Troubleshooting:**

- 1. Ensure Bluetooth is enabled.
- 2. Ensure the reader is fully charged.
- **3**. Ensure the reader and device are within 15 feet.

**4**. Restart the reader and find it in the "Select Reader" list.

**5**. Reboot the reader using the reset button at the bottom.

**6**. Ensure the EMV card is fully inserted with the chip facing front.

**7**. Ensure the magnetic stripe is facing back.

8. Ensure the app is up to date.

# SIGNAPAY PAYLO

### **Technical Support:**

Email: <u>support@signapay.com</u> Phone: (800) 944-1399

### **Support Hours:**

### Weekdays:

Monday to Friday: 8 AM - 9 PM CST

Weekends: Saturday and Sunday: 9 AM - 4 PM CST

### **Customer Support:**

Email: <u>support@signapay.com</u> Phone: (800) 944-1399

### **Support Hours:**

Weekdays: Monday to Friday: 8 AM - 5 PM CST